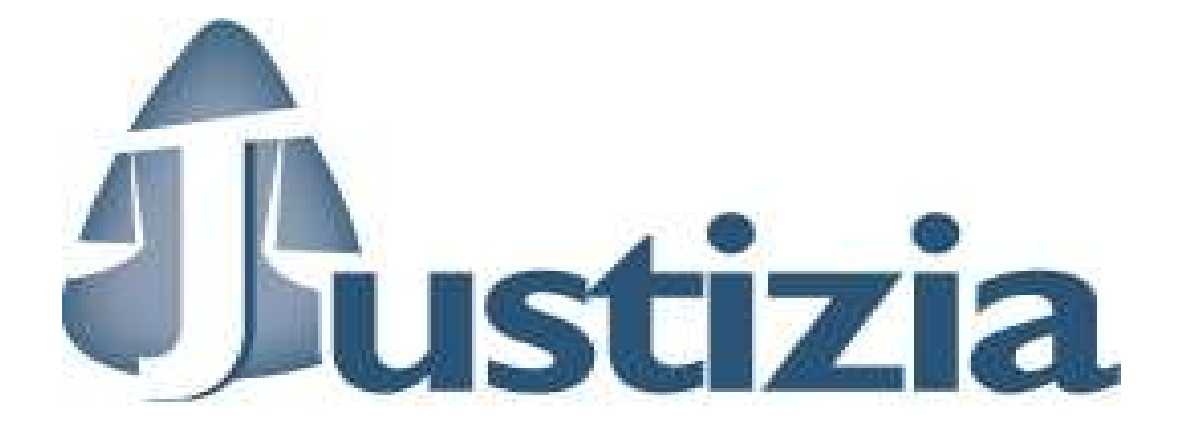

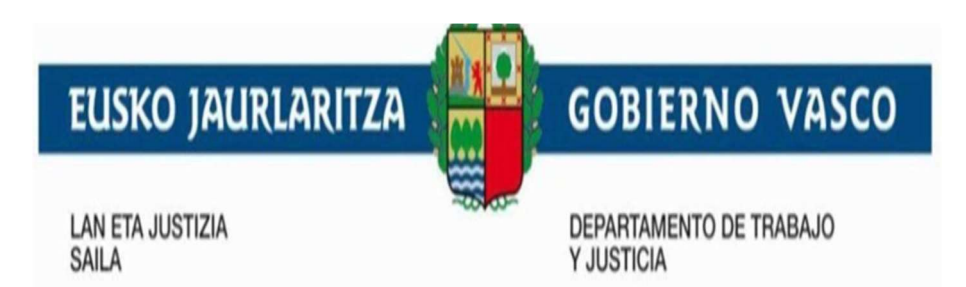

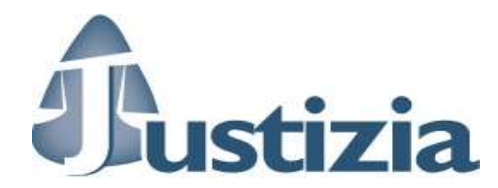

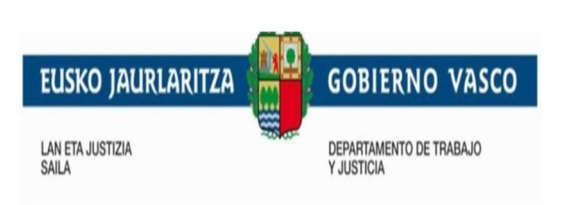

i/21

# Contenido

| Capít | ulo/sección                                 | Página |
|-------|---------------------------------------------|--------|
|       |                                             |        |
| 1     | Introducción                                | 6      |
| 2     | Acceso a la aplicación                      | 7      |
| 3     | Acciones                                    | 8      |
| 3.1   | Solicitar nueva cita previa                 | 8      |
| 3.2   | Visualización de las citas en el calendario | 14     |
| 3.3   | Actualización de una cita                   | 15     |
| 3.4   | Imprimir citas                              | 18     |
| 3.5   | Consulta y Cancelación                      | 19     |
| 4     | Reserva de horas sin cita                   | 22     |

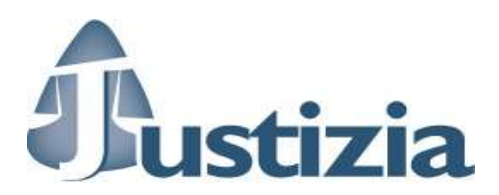

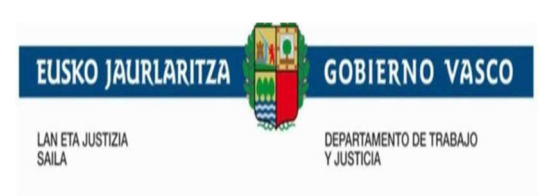

ii∕21

## 1 Introducción

El objetivo de este documento es dar las instrucciones necesarias para la utilización de la aplicación AA14A- Cita Previa para Justizia.

Esta aplicación consta de 2 partes:

Apartado de Solicitud – el solicitante accede por esta vía a solicitar cita previa para Justizia.

<u>Apartado de Gestión</u> - con autenticación XLNET - los administradores comprueban las citas reservadas asociadas a su calendario.

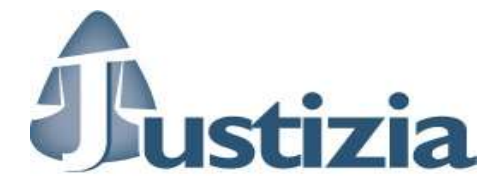

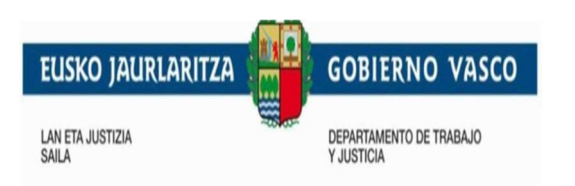

## 2 Acceso a la aplicación

En la siguiente imagen se visualiza la pantalla inicial de la aplicación en el apartado de Gestión.

| SERVICIO DE<br>ADMINISTRA                                                                                                    | CITA PREVIA PARA PRESENTACI<br>CIÓN DE JUSTICIA EN EUSKADI                                                                                                    | ÓN DE ESCRITOS DE INICIO EN LA                                                                                                    |                                             |
|----------------------------------------------------------------------------------------------------|----------------------------------------------------------------------------------------------------|----------------------------------------------------------------------------------------------------|---------------------------------------------|
| Bienvenido/a al Servicio de Cita Pre<br>A través de este servicio de citas Nu<br>profesionales Justiziasip).<br>La presentación de escritos relacion<br>Temporalmente, y para facilitar el di<br>cita, para hacer más viable el repar<br>Como máximo podrá acudir a cada<br>Recuerda anular la cita en caso de r<br>Pulsa en la opción correspondiente | via de la Administración de Justicia en Euskadi.<br>D se admitirá la presentación de escritos de trámite, que se deberá se<br>ados con asuntos urgentes e inaplazables podrá realizarse en cualquier mor<br>istanciamiento social recomendado por las Autoridades Sanitarias, se recom<br>to:<br>cita una persona.<br>Io necesitaria, en beneficio del resto de los/as potenciales usuarios/as del so<br>para solicitar; consultar o cancelar una cita. | eguir realizando a través de medios telemáticos (extranet de la Administración de Justicia<br>mento al margen de este servicio.<br>nienda una ponderación o moderación en la presentación de escritos, admitiéndose hasta<br>ervicio. | en Euskadi para<br>un máximo de 4 por día y |
|                                                                                                    | Solicitar nueva cita previa                                                                                                    | Consulta y Cancelación                                                                                                    |                                             |
| Selecciona el rango de fechas(día/<br>• Amurrio • Vitoria-Gasteiz<br>• Bilbao • Getxo • Gernika-Lun<br>• Azpeitia • Bergara • Irun •<br>• Z > Hoy                                                                                                    | (semana/mes) para visualizar las citas pendientes.<br>no © Durango © Balmaseda © Barakaldo<br>Eibar © Tolosa © Donostia-San Sebastián<br><b>22 de abr</b>                                                                                                    | il de 2020                                                                                                    | Dia Semana Mes                              |
| Sm17                                                                                                    | n                                                                                                    | niércoles                                                                                                    |                                             |
| 09:00                                                                                                    |                                                                                                    |                                                                                                    | <u> </u>                                    |
|                                                                                                    |                                                                                                    |                                                                                                    |                                             |
| 09.30                                                                                                    |                                                                                                    |                                                                                                    |                                             |
|                                                                                                    |                                                                                                    |                                                                                                    |                                             |
| 10:00                                                                                                    |                                                                                                    |                                                                                                    |                                             |
| 10:00                                                                                                    |                                                                                                    |                                                                                                    |                                             |
| 10:00<br>10:30                                                                                                    |                                                                                                    |                                                                                                    |                                             |
| 10:00<br>10:30<br>11:00                                                                                                    |                                                                                                    |                                                                                                    |                                             |
| 10:00<br>10:30<br>11:00<br>11:30<br>12:00                                                                                                    |                                                                                                    |                                                                                                    |                                             |

Los responsables de la aplicación verán los datos correspondientes a su Partido Judicial y los administradores verán los datos de todos los partidos judiciales.

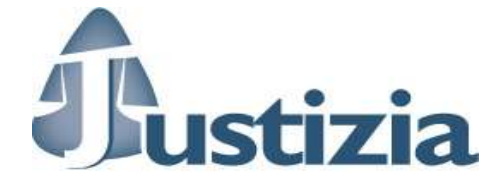

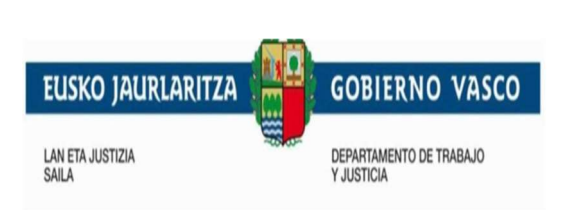

## **3 Acciones**

En la parte superior de la pantalla de inicio se podrá dar de alta una cita, consultarla o cancelarla. En 'Justizia' los responsables de la aplicación no utilizarán normalmente estas opciones ya que las solicitudes serán vía web. Este apartado es el que verán los solicitantes.

Estas opciones se utilizarán, por parte de los responsables, en el caso de que ellos mismos quieran dar una nueva cita a los solicitantes.

En el apartado inferior de la pantalla se mostrarán, en calendarios independientes, las citas reservadas por Partido Judicial.

## 3.1 Solicitar nueva cita previa

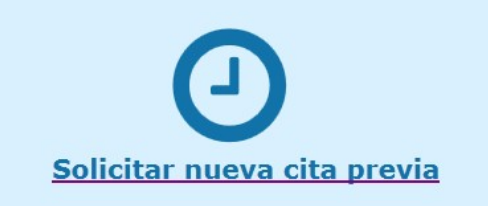

Pulsando en el banner 'Solicitar nueva cita previa' aparecerá la siguiente pantalla

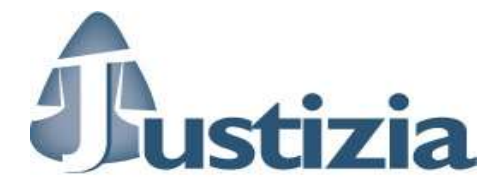

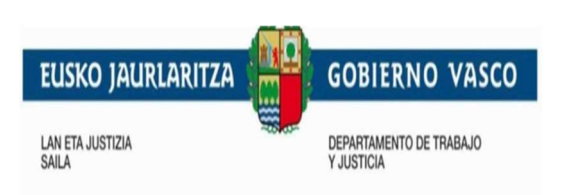

## SERVICIO DE CITA PREVIA PARA PRESENTACIÓN DE ESCRITOS DE INICIO EN LA ADMINISTRACIÓN DE JUSTICIA EN EUSKADI

## Solicitud de Cita Previa

| Servicio                                 | Lugar de la cita      |                                    |
|------------------------------------------|-----------------------|------------------------------------|
|                                          | Servicio:             | Servicio de Información al Público |
| Registro y Reparto - Atención presencial | Trámite:              | Presentación de escritos de inicio |
| Araba/Álava                              | Dirección:            | Elexondo, 33, Planta Baja          |
| Amurrio                                  | Población:            | Amurrio                            |
| Vitoria-Gasteiz                          | Territorio Histórico; | Araba/Álava                        |
| Bizkaia                                  | Teléfono:             | 945026990                          |
| ◎ Gipuzkoa                               |                       |                                    |

Una vez seleccionado el territorio y el Partido Judicial , a la derecha aparecen la dirección y teléfonos de contacto del servicio.

Pulsando el botón '**Siguiente**' se abrirá el desplegable 2 para introducir los datos de la persona que solicita la cita previa.

| <ul> <li>Datos obligatorios</li> </ul> |                                                                |   |  |
|----------------------------------------|----------------------------------------------------------------|---|--|
| Datos de la pers                       | ona que solicita la cita                                       |   |  |
| DNI / NIF / Pasaporte:                 | DNI/NIF/Pasaporte válido (ejemplo: 1111111H)                   | * |  |
| Nombre:                                | Nombre de la persona que solicita la cita                      | * |  |
| Apellidos:                             | Apellidos de la persona que solicita la cita                   | * |  |
| Perfil:                                | Perfil profesional de la persona que seleciona la cita         | * |  |
| Proporcionanos (                       | datos de contacto para poder informarte sobre la cita          |   |  |
| Taláfanar                              | Número de teléfono mávil si desea recibir los datos de la cita | * |  |

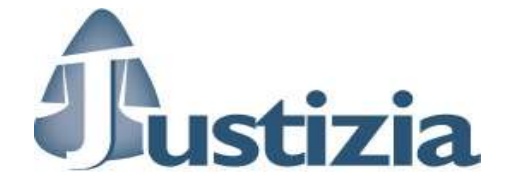

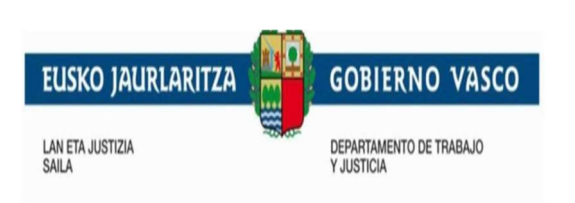

Los campos con asterisco rojo son obligatorios.

En este caso esos datos son DNI, nombre, apellidos, teléfono móvil y correo electrónico.

A ese número de móvil y al correo electrónico indicados se enviarán notificaciones y recordatorios de la cita creada.

Una vez introducidos los datos, pulsando el botón '**Siguiente**' se abrirá el desplegable 3 en el que se seleccionará el día y la hora de la cita.

Por defecto aparecerá el primer día con citas libres.

|      | Tramo        | Miércoles<br>22/04/2020 | 3ueves<br>23/04/2020 | Viernes<br>24/04/2020 | 52heds<br>25/04/2029 | Dominigo<br>26/04/2020 | M Siguiente |
|------|--------------|-------------------------|----------------------|-----------------------|----------------------|------------------------|-------------|
| 110  | -00 - 09:10  | Ocupado                 | Thee                 | ++Liber               | Ocupate              | Ocupado                |             |
| 115  | 10-09:20     | Ocupada                 | - adará              | - Libra               | Ocupada              | Ocupado                |             |
| 125  | 29 - 89:30   | Ocupada                 | C adre               | Libra                 | Ocupada              | Ocupado                |             |
| 119  | 30 - 09:40   | Ocupado                 | C adre               | - Liller              | Ocupada              | Ocupado                |             |
| 119  | 40 - 99:50   | Ocupado                 | C adre               | - Liller              | Ocupath              | Ocupadio               |             |
| 019  | 50 - 10:00   | Deupadh                 | - adará              | - Liller              | Ocupath              | Ocupado                |             |
| 8.2  | 1:00 - 10:10 | Dcupada                 | - adará              | - Libra               | Ocupath              | Ocupado                |             |
| 10   | 110 - 10:20  | Ocupada                 | - adará              | - Libra               | Ocupada              | Ocupado                |             |
| 8.0  | 1:29 - 10:30 | Ocupada                 | - Lderie             | - Libra               | Ocupado              | Ocupado                |             |
| 10   | 1:30 - 10:40 | Ocupadin                | - Libra              | - Librar              | Ocupado              | Ocupado                |             |
| 12   | 1:40 - 10:50 | Ocupada                 | - adará              | Libra                 | Ocupada              | Ocupado                |             |
| 10   | 150 - 11:00  | 0 Line                  | - Libra              | - Libra               | Ocupada              | Ocupado                |             |
| 1.1  | 100 - 11:10  | C adre                  | - Lderé              | - Librar              | Ocupada              | Ocupado                |             |
| 11   | 10 - 11:20   | C idre                  | - adaré              | - Libra               | Ocupado              | Ocupado                |             |
| 8.3  | 29 - 11:30   | C antre                 | - adará              | - Librar              | Ocupado              | Ocupado                |             |
| 3.1  | 30 - 11:40   | C Laire                 | - Libra              | - Libra               | Ocupada              | Ocupado                |             |
| 1.1  | :40 - 11:50  | C adre                  | - Libra              | - Librar              | Ocupada              | Ocupado                |             |
| 3.3  | -50 - 12:00  | C adre                  | - Libra              | - Librar              | Ocupado              | Ocupado                |             |
| .8.2 | -00 - 12:10  | C ante                  | - aderé              | - Librar              | Ocupado              | Ocupado                |             |
| 12   | 110 - 12:20  | C ante                  | - adará              | - Librar              | Ocupada              | Ocupado                |             |
| .1.2 | 129 - 12:30  | Laire                   | Link                 | - Lifer               | Ocupada              | Ocupado                |             |
| 12   | 1:30 - 12:40 | C Laire                 | - adará              | - Lifer               | Ocupada.             | Ocupado                |             |
| .12  | 1:40 - 12:50 | C hitro                 | - adará              | - Lifer               | Ocupath              | Ocupado                |             |
| 12   | 50 - 13:00   | C Lubre                 | Lane                 | Libra                 | Ocupado              | Ocupado                |             |

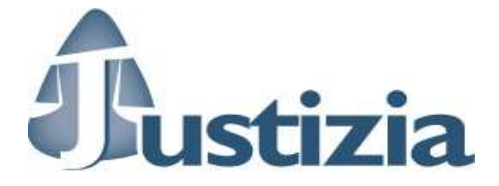

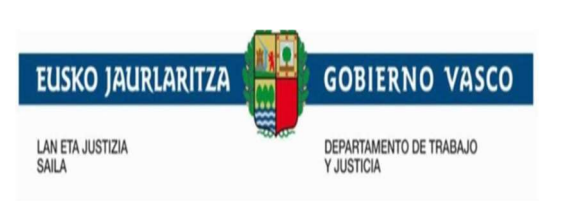

Se muestran 5 días por pantalla. Pulsando en los botones '**Anterior**' y '**Siguiente**' se visualizarán los 5 días anteriores o posteriores a los visualizados. El botón '**Siguiente**' estará habilitado solo hasta llegar al último día permitido para solicitar citas.

No se mostrarán los días anteriores al actual ya que no son hábiles para solicitar citas.

Existe la opción de ir a un determinado día introduciendo la fecha en el campo '**Seleccione el día**' o pulsando en el icono del calendario que está a su lado y seleccionando el día correspondiente.

| l día:               | 28/04/                                                          | 2020                                                                    | É                    | 1                                                                                                    |                                                                                                    |                                                                                                    |                                                                                                    |                                                                                                    |
|----------------------|-----------------------------------------------------------------|-------------------------------------------------------------------------|----------------------|----------------------------------------------------------------------------------------------------|----------------------------------------------------------------------------------------------------|----------------------------------------------------------------------------------------------------|----------------------------------------------------------------------------------------------------|----------------------------------------------------------------------------------------------------|
|                      | 0                                                               |                                                                         | ab                   | ril 20                                                                                                    | 20                                                                                                    |                                                                                                    | 0                                                                                                    |                                                                                                    |
| estran los 5 d<br>re | L                                                               | м                                                                       | x                    | J                                                                                                    | v                                                                                                    | s                                                                                                    | D                                                                                                    | a                                                                                                    |
|                      |                                                                 |                                                                         | 1                    | 2                                                                                                    | 3                                                                                                    | 4                                                                                                    | 5                                                                                                    |                                                                                                    |
| Tramo                | 6                                                               | 7                                                                       | 8                    | 9                                                                                                    | 10                                                                                                    | 11                                                                                                    | 12                                                                                                    | 5                                                                                                    |
| Tunto                | 13                                                              | 14                                                                      | 15                   | 16                                                                                                    | 17                                                                                                    | 18                                                                                                    | 19                                                                                                    | 02                                                                                                    |
| 09:00 - 09:10        | 20                                                              | 21                                                                      | 22                   | 23                                                                                                    | 24                                                                                                    | 25                                                                                                    | 26                                                                                                    | e                                                                                                    |
| 09:10 - 09:20        | 27                                                              | 28                                                                      | 29                   | 30                                                                                                    |                                                                                                    |                                                                                                    |                                                                                                    | e                                                                                                    |
|                      | estran los 5 d<br>re<br>Tramo<br>09:00 - 09:10<br>09:10 - 09:20 | estran los 5 d<br>L<br>Tramo<br>09:00 - 09:10<br>09:10 - 09:20<br>20044 | estran los 5 d<br>re | estran los 5 d<br>re <b>1</b><br><b>1</b><br><b>1</b><br><b>1</b><br><b>1</b><br><b>1</b><br><b>1</b><br><b>1</b> | Image: stran los 5 d       Image: stran los 5 d       Image: stran los 5 d       Image: stran los 6 d       Image: stran los 6 d <th< td=""><td>Image: stran los 5 d       Image: stran los 5 d       Image: stran los 5 d         Image: stran los 5 d       Image: stran los 1 d       Image: stran los 1 d       Image: stran los 1 d         Image: stran los 5 d       Image: stran los 1 d       Image: stran los 1 d       Image: stran los 1 d       Image: stran los 1 d         Image: stran los 5 d       Image: stran los 1 d       Image: stran los 1 d       Image: stran l</td><td>Image: stran los 5 d       Image: stran los 5 d       Image: stran los 5 d         Image: stran los 5 d       Image: stran los 5 d       Image: stran los 1 d       Image: stran los 1 d       Image: stran los</td><td>Image: Stran los 5 de re       Image: Stran los 5 de re       Image: Stran lo</td></th<> | Image: stran los 5 d       Image: stran los 5 d       Image: stran los 5 d         Image: stran los 5 d       Image: stran los 1 d       Image: stran los 1 d       Image: stran los 1 d         Image: stran los 5 d       Image: stran los 1 d       Image: stran los 1 d       Image: stran los 1 d       Image: stran los 1 d         Image: stran los 5 d       Image: stran los 1 d       Image: stran los 1 d       Image: stran l | Image: stran los 5 d       Image: stran los 5 d       Image: stran los 5 d         Image: stran los 5 d       Image: stran los 5 d       Image: stran los 1 d       Image: stran los 1 d       Image: stran los | Image: Stran los 5 de re       Image: Stran los 5 de re       Image: Stran lo |

En el calendario aparecerán en rojo los tramos horarios ya ocupados con citas. Un tramo horario no aparecerá como 'Ocupado' hasta que se hayan reservado tantas citas como recursos tenga el servicio.

El dia actual aparecerá en amarillo mientras haya huecos disponibles para citas.

Una vez seleccionado el horario para la cita, al pulsar el botón '**Siguiente**' se abrirá el desplegable de confirmación de la cita.

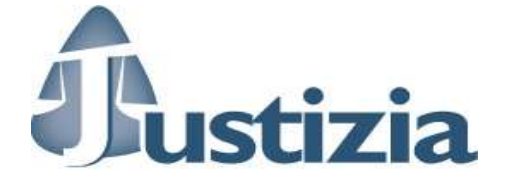

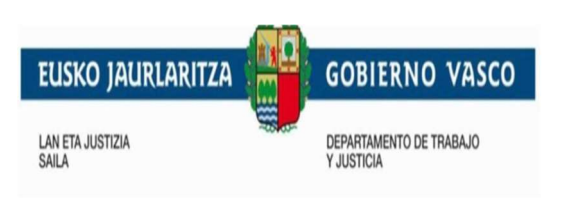

| Partido judicial:     | Amurrio                            | DNI / NIE / Pasaporte: | <u>2</u> |
|-----------------------|------------------------------------|------------------------|----------|
| Temdeles (            |                                    |                        | 4        |
| servicio:             | Servicio de Información al Público | Nombre:                | 3        |
| rámite:               | Presentación de escritos de inicio | Apellidos:             | 3        |
| irección:             | Elexondo, 33, Planta Baja          | Teléfono:              | 3        |
| oblación: /           | Amurrio                            | Correo electrónico:    | 44@44.44 |
| rritorio Histórico: / | Araba/Álava                        |                        |          |
| léfono:               | 45026990                           |                        |          |

En la parte superior aparecerá la fecha y hora de la cita solicitada y el resto son los datos del lugar de la cita y los del solicitante.

Si al revisar estos datos se observa que alguno de ellos no es correcto, se puede ir hacia arriba en la pantalla hasta el desplegable correspondiente al dato que se quiere modificar y actualizarlo. Con solo mover el cursor de campo ese dato se actualizará en el desplegable de confirmación.

Al pulsar '**Confirmar**', el sistema envía al solicitante un SMS al número de teléfono móvil que se haya indicado y un correo en la cuenta indicada, con los datos correspondientes a la cita.

Aparecerá otra pantalla con los datos recopilados que se podrá imprimir como justificante de la cita. En ese momento se incluye entre los datos a mostrar la fecha en la que se realizó la solicitud de la cita.

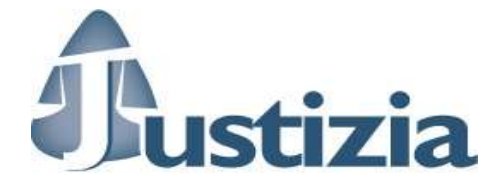

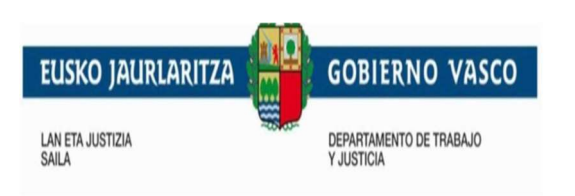

## SERVICIO DE CITA PREVIA PARA PRESENTACIÓN DE ESCRITOS DE INICIO EN LA ADMINISTRACIÓN DE JUSTICIA EN EUSKADI

|                            | Jueves                             | 30/4/2020 [09:40]      |             |
|----------------------------|------------------------------------|------------------------|-------------|
| Fecha de Solicitud: miérco | les, 22 de abril de 2020 13:52     |                        |             |
| Lugar de la cita           |                                    | Datos personales       |             |
| Partido judicial:          | Amurrio                            | DNI / NIF / Pasaporte: | 4           |
| Servicio:                  | Servicio de Información al Público | Nombre:                | 3           |
| Trámite:                   | Presentación de escritos de inicio | Apellidos:             | 3           |
| Dirección:                 | Elexondo, 33, Planta Baja          | Teléfono:              | 3           |
| Población:                 | Amurrio                            | Correo electrónico:    | 44@44.44    |
| Territorio Histórico:      | Araba/Álava                        |                        |             |
| Teléfono:                  | 945026990                          |                        |             |
|                            |                                    | b                      | y PLATEAWeb |

Se incluye un mensaje indicando que, si no se puede asistir a la cita, ésta sea anulada.

Otro mensaje explica al solicitante que se le ha enviado un mensaje al número de teléfono móvil y al correo electrónico especificados. Así como que recibirá otras notificaciones en forma de Recordatorio el día anterior a la cita solicitada por estos mismos medios.

Al pulsar el botón '**Salir**' en cualquier pantalla se volverá a la pantalla inicial. Si previamente no se ha pulsado 'Confirmar', no se guardarán los datos de la cita.

Modelo de SMS recibido por el solicitante:

Justizia: Jueves 23/04/2020 9:30 Bide Onera Plaza, s/n, Planta Baja Barakaldo

Modelo de correo recibido por el solicitante

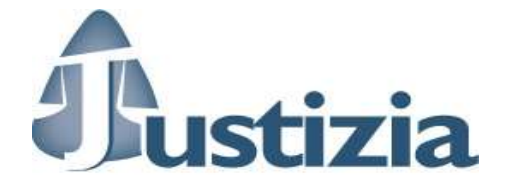

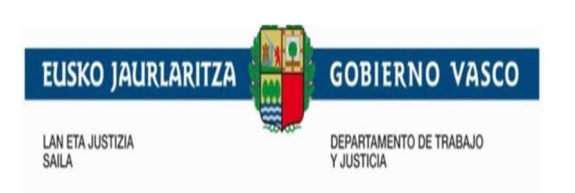

## SERVICIO DE CITA PREVIA - Registro y Reparto - Atención presencial:

### Miércoles 22/04/2020 12:20

| Lugar de la cita     |                                               | Datos personales   |                |
|----------------------|-----------------------------------------------|--------------------|----------------|
| Territorio Histórico | Araba/Álava                                   | DNI/NIF/Pasaporte  | 11111111H      |
| Departamento         | Eusko Jaurlaritza / Gobierno Vasco - Justizia | Nombre             | User Name      |
| Servicio             | Registro y Reparto - Atención presencial      | Apellidos          | surname        |
| Dirección            | Elexondo, 33, Planta Baja                     | Teléfono           | 6666666        |
| Población            | Amurrio                                       | Correo electrónico | [mail@org.eus] |
| Teléfono             | 945026990                                     |                    |                |

#### Si desea anular su cita previa:

- llame al teléfono [telefono]
- acuda a [oficina] (ver delegaciones)
  vaya a la web [pagina web]

### Modelo de Justificante

|                            | DE CITA PREVIA PARA PRESENT                      | ACIÓN DE ESCRITOS DE INICI | O EN LA ADMINISTRACIÓN |
|----------------------------|--------------------------------------------------|----------------------------|------------------------|
| DE JOSTIC                  | LIA EN EUSRADI                                   |                            |                        |
|                            | L                                                | ınes 27/4/2020 [13:50]     |                        |
| iolicitud realizada el día | viernes, 24 de abril de 2020 13:30               |                            |                        |
| Lugar de la cita           |                                                  | Datos personales           |                        |
| Partido judicial:          | Donostia/San Sebastián                           | DNI / NIF / Pasaporte:     |                        |
| Servicio:                  | Servicio de Información al Público               | Nombre:                    |                        |
| Trámite:                   | Presentación de escritos de inicio               | Apellidos:                 |                        |
| Dirección:                 | Teresa de Calcuta Plaza, 1 (Atotxa), Planta baja | Perfil:                    | Ciudadanía             |
| Población:                 | Donostia/San Sebastián                           | Teléfono:                  |                        |
| Territorio Histórico:      | Gipuzkoa                                         | Correo electrónico:        | @justizia.eus          |
| Teléfono:                  | 943000                                           |                            |                        |
|                            |                                                  |                            | 🔒 Imprimit 🔹 🏶 Salir   |

#### 3.2 Visualización de las citas en el calendario

Una vez dada de alta una cita, en la pantalla inicial de la aplicación de gestión se visualizará la reserva en el día y hora correspondiente. Los datos que se visualizan en el calendario son: hora de la cita y apellidos y nombre del solicitante.

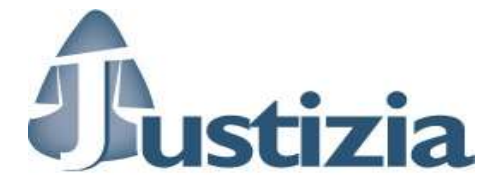

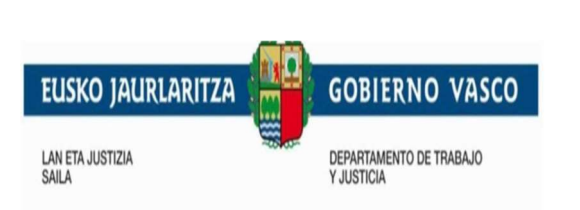

| Amurrio<br>Bilbao © G<br>Azpeitia © | Vitoria-Gasteiz<br>Setxo © Gernika-Lumo ©<br>Bergara © Irun © Eibar | Durango © Balmaseda ® Bar<br>© Tolosa © Donostia-San Seb | akaldo<br>astián     |                      |                          |           |            |
|-------------------------------------|---------------------------------------------------------------------|----------------------------------------------------------|----------------------|----------------------|--------------------------|-----------|------------|
| >                                   | Hoy                                                                 |                                                          | 20                   | - 26 de abr. de 2020 |                          |           | Día Semana |
| n17                                 | lun. 20/4                                                           | mar. 21/4                                                | mié. 22/4            | jue. 23/4            | vie. 24/4                | sáb. 25/4 | dom. 26/4  |
| :00                                 |                                                                     |                                                          |                      |                      | 9:00 - 15555555, 1aaaaaa |           |            |
| :30                                 |                                                                     |                                                          |                      |                      |                          |           |            |
| 00                                  |                                                                     |                                                          |                      |                      |                          |           |            |
| 30                                  |                                                                     |                                                          |                      |                      |                          |           |            |
| 00                                  |                                                                     |                                                          |                      |                      |                          |           |            |
| 30                                  |                                                                     |                                                          |                      |                      |                          |           |            |
| ::00                                |                                                                     |                                                          | 12:10 - Hobbb, gagan |                      |                          |           |            |

La visualizacion de las citas se puede realizar en vista '**Día'**, '**Semana**' y '**Mes'** pulsando en los correspondientes botones situados a la parte superior derecha del calendario.

En la parte superior izquierda, pulsando en las flechas se visualizará el dia, semana o mes anterior o posterior al presentado en pantalla, dependiendo de la vista seleccionada.

Esta pantalla se actualiza cada 15 segundos para visualizar las posibles nuevas citas.

## 3.3 Actualización de una cita

Pulsando sobre una cita del calendario se pueden realizar las acciones de anular, cambiar los datos personales, cambiar de fecha/hora de la cita o imprimir el justificante.

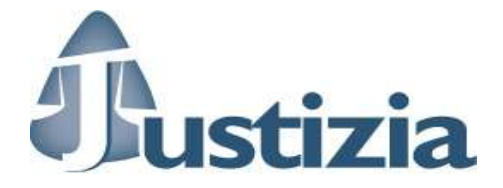

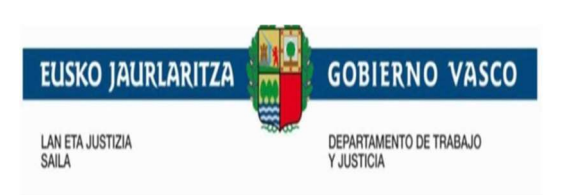

|                      | Viernes 24                            | l/4/2020 [09:00]    |          |
|----------------------|---------------------------------------|---------------------|----------|
| ha de Solicitud: mi  | ércoles, 22 de abril de 2020 10:42    |                     |          |
| ugar de la cita      | Servicio de Información al Público    | Datos personales    | 1        |
| rámite:              | Presentación de escritos de Inicio    | Nombre:             | 1        |
| )irección:           | Avenida Gasteiz, 18, Planta de Acceso | Apellidos:          | 1        |
| oblación:            | Vitoria-Gasteiz                       | Teléfono:           | 1        |
| erritorio Histórico: | Araba/Álava                           | Correo electrónico: | 11@11.11 |
|                      |                                       |                     |          |

• Cambiar los datos personales: al pulsar el botón 'Cambiar datos personales' aparecerá de nuevo el apartado de introducción de datos personales.

• Cambiar la cita de fecha/hora: al pulsar el botón 'Cambiar fecha/hora' aparecerá de nuevo el calendario para seleccionar una nueva cita.

En estos 2 casos, al pulsar el botón '**Siguiente**' el solicitante recibirá un SMS con los nuevos datos de la cita. También recibirá los nuevos datos en su cuenta de correo.

• Anular cita: después de pulsar el botón 'Anular' aparecerá una pantalla de confirmación.

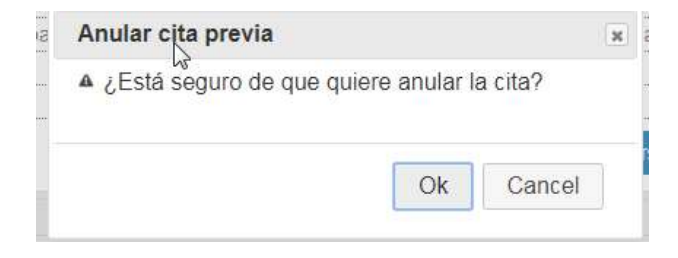

Pulsando el botón '**OK**' la cita se borrará, presentándose el siguiente mensaje:

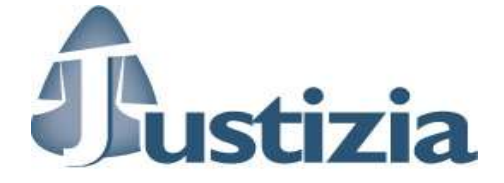

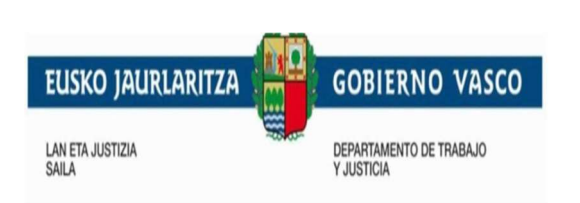

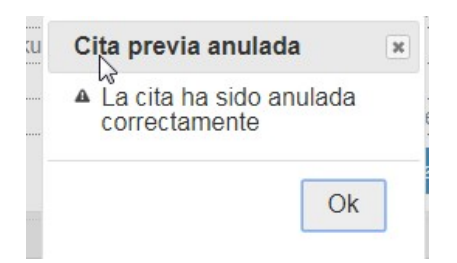

En ese momento el solicitante recibirá un SMS con la cancelación de la cita.

Y un correo en la cuenta correspondiente:

### SERVICIO DE CITA PREVIA PARA PRESENTACIÓN DE ESCRITOS DE INICIO EN LA ADMINISTRACIÓN DE JUSTICIA EN EUSKADI :CITA CANCELADA Lunes 27/04/2020 13:50

| -                    |                                                  |                    |                |  |
|----------------------|--------------------------------------------------|--------------------|----------------|--|
| Lugar de la cita     |                                                  | Datos personales   |                |  |
| Servicio             | Servicio de Información al Público               | DNI/NIF/Pasaporte  |                |  |
| Trámite              | Presentación de escritos de inicio               | Nombre             |                |  |
| Dirección            | Teresa de Calcuta Plaza, 1 (Atotxa), Planta baja | Apellidos          |                |  |
| Población            | Donostia/San Sebastián                           | Teléfono           |                |  |
| Territorio Histórico | Gipuzkoa                                         | Correo electrónico | @justizia.eus] |  |
| Teléfono             | 943000                                           |                    |                |  |

|                                                                               | ( |           |
|-------------------------------------------------------------------------------|---|-----------|
| En ese momento la cita desaparecerá del calendario correspondiente al Partido | ) | ccionado. |
| · · · · · ·                                                                   |   |           |

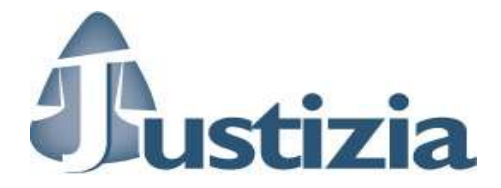

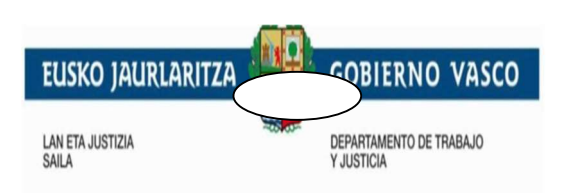

• Imprimir justificante: al pulsar el botón 'Imprimir' se imprimirá un justificante para el solicitante de la cita.

### 3.4 Imprimir citas

En la parte inferior derecha de la pantalla principal de la aplicación de gestion, se encuentra el boton **'Imprimir citas'**.

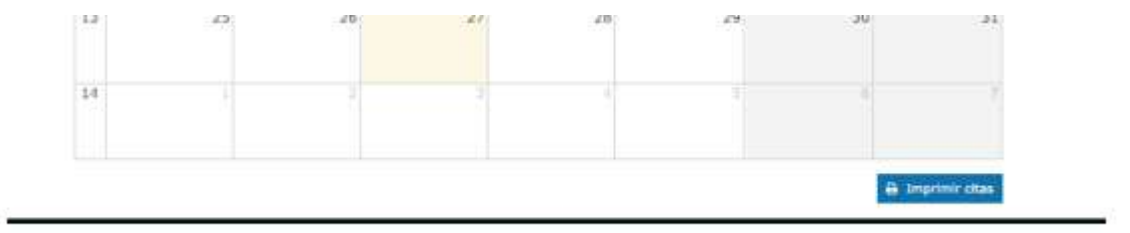

Al pulsar este botón aparecerá la siguiente pantalla que permite obtener el listado de las citas reservadas durante un periodo de tiempo determinado.

| S CI | Imprimir citas                                                                                      |       |            | ×          |
|------|----------------------------------------------------------------------------------------------------|-------|------------|------------|
| n S  | Servicio                                                                                            | desde | hasta      | <b>m</b>   |
|      | Registro y Reparto - Atención presencial<br>Araba/Álava     Amurrio     Vitoria-Gasteiz     Bizkaia |       |            |            |
|      | O Gipuzkoa                                                                                          |       | 🗶 Cancelar | 🖨 Imprimir |

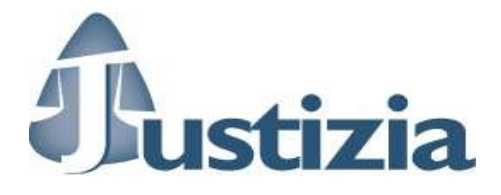

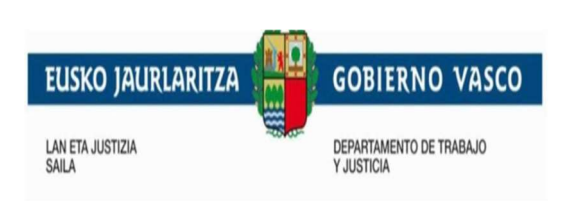

Si no se incluyen fechas 'desde'/'hasta', el listado se generará con las citas reservadas para el dia actual para le Partido Judicial seleccioando.

Si se incluyen fechas, se listarán las citas comprendidas en ese intervalo de fechas.Si alguna se deja en blanco, se considera el dia actual.

| Servici    | o de I | nforma | ción al Público (23/0 | 4/2020 - 30/04/2020) |
|------------|--------|--------|-----------------------|----------------------|
| 4 Citas    |        | Imprir | nir                   |                      |
| 24/04/20   | 020    |        |                       |                      |
| 24/04/2020 | 09:00  | 1      | o1bbbbbbbb, 1aaaaaa   | Ciudadanía           |
| 24/04/2020 | 10:20  | 11     | 10, 1                 | Graduado/a Social    |
| 29/04/20   | 020    |        |                       |                      |
| 29/04/2020 | 09:50  | 12     | 3, 3                  |                      |
| 30/04/20   | 020    |        |                       |                      |
| 30/04/2020 | 09:00  | 2      | 2, 2                  |                      |

Pulsando el botón 'IMPRIMIR' se imprimirá el listado.

## 3.5 Consulta y Cancelación

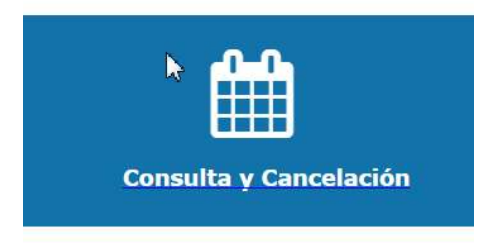

En la página de inicio de la aplicación pulsando en el banner '**Consulta y Cancelación'** se puede obtener el listado de las citas reservadas por un solicitante en un periodo de tiempo definido.

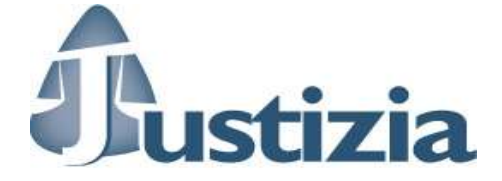

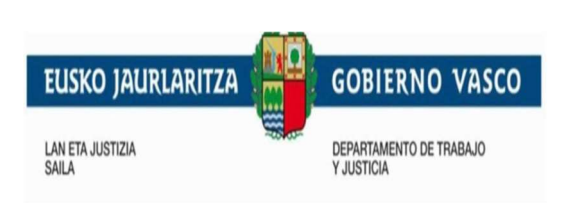

## SERVICIO DE CITA PREVIA PARA PRESENTACIÓN DE ESCRITOS DE INICIO EN LA ADMINISTRACIÓN DE JUSTICIA EN EUSKADI

## Consulta de Cita Previa

| Introduce tu DNI/NIF/Pasa                       | aporte.                |                            |                                    |                                                                         |          |
|-------------------------------------------------|------------------------|----------------------------|------------------------------------|-------------------------------------------------------------------------|----------|
| ONI / NIF / Pasaporte:                          | 1                      |                            |                                    |                                                                         |          |
|                                                 |                        |                            |                                    | 0                                                                       | Russer   |
|                                                 |                        |                            |                                    | ~                                                                       | buscar   |
| Partido judicial                                | Nombre                 | Apellidos                  | DNI / NIF /<br>Pasaporte           | Fecha [Hora]                                                            | Modifica |
| Partido judicial<br>Amurrio                     | Nombre<br>1            | Apellidos<br>1             | DNI / NIF /<br>Pasaporte<br>1      | Fecha [Hora]<br>Jueves 23/4/2020 [09:00]                                | Modifica |
| <b>Partido judicial</b><br>Amurrio<br>Barakaldo | Nombre<br>1<br>1aaaaaa | Apellidos<br>1<br>1bbbbbbb | DNI / NIF /<br>Pasaporte<br>1<br>1 | Fecha [Hora]<br>Jueves 23/4/2020 [09:00]<br>Viemes 24/4/2020<br>[09:00] | Modifica |

El **responsable** de la aplicacion, introduciendo el DNI/NIF/pasaporte del solicitante y pulsando el botón de '**Buscar**', obtendrá las citas del solicitante para el día actual.

Incluyendo fecha 'desde' y 'hasta', se listarán las citas comprendidas en ese periodo.

Solo podrán ser modificadas las citas futuras.

Pulsando en el icono de la columna 'Modificar' correspondiente a la cita, se visualizan los datos de esa cita.

Aparece la misma pantalla que cuando se visualiza una cita en el calendario, pudiendo actuar de la misma manera sobre la cita: anular la cita, cambiar los datos personales, cambiar de fecha/hora o imprimir el justificante.

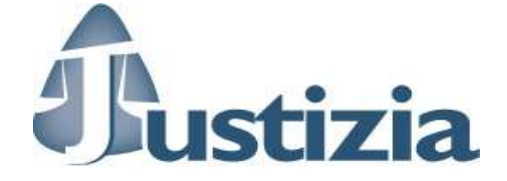

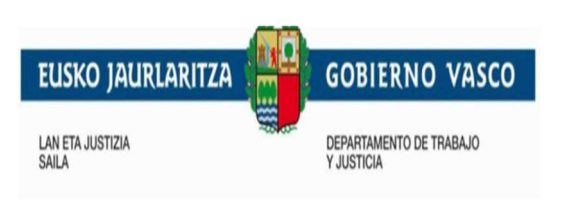

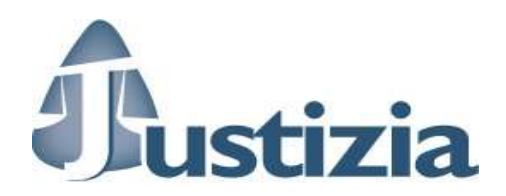

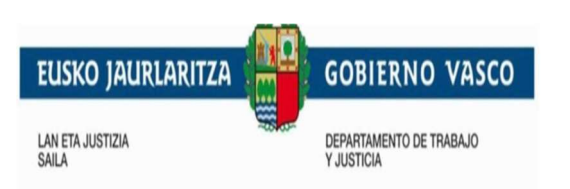

## 4 Reserva de horas sin cita

En el calendario de cada Partido Judicial se pueden reservar días enteros o determinadas horas en las que no se permitirá dar citas.

Al posicionarse en una fecha/hora determinada, aparecerá la siguiente pantalla

| DIa   | 10/04/2019                     | desde       | ▼ hasta 02:00 (0 mins) | <ul> <li>Todo el día</li> </ul> |
|-------|--------------------------------|-------------|------------------------|---------------------------------|
|       | Repetir hasta<br>.unes 🔲 Marte | s Miércoles | 🗎 📄 Jueves 📄 Viernes   |                                 |
| Motiv | vo Motivo                      |             |                        |                                 |
|       |                                | a reservar  |                        |                                 |
| Núm   | ero de recursos                |             |                        |                                 |

En ella se podrán introducir las horas 'desde' y/o 'hasta' o se podrá seleccionar el check de '**Todo el día**' para la reserva de todo el tramo horario del día.

En el apartado '**Repetir**' se podrá seleccionar la fecha hasta la que ocurrirá la repetición de esa reserva y los días de la semana en los que ocurrirá.

En el campo 'Motivo' se puede incluir un texto que especifique la causa de la reserva.

En el apartado '**Numero de Recursos'** habrá que seleccionar si la reserva es para uno o varios recursos. Si se seleccionan todos los recursos existentes, ese tramo horario aparecerá como 'Ocupado' a la hora de seleccionar citas.

En la opción de visualización del calendario en modo mes sólo se pueden reservar días completos.

Las horas o los días reservados aparecen en el calendario en color rojo. Se visualiza el motivo de la reserva y el usuario que ha realizado la reserva.

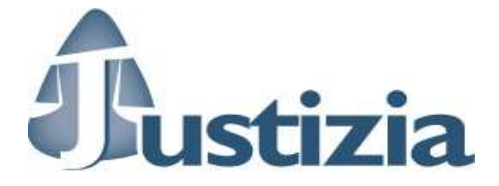

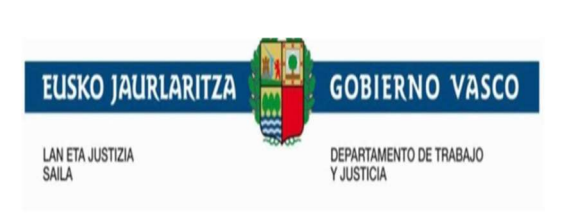

| 15             | 8                                            | 9  | 10 | 11<br>12<br>12 | 12<br>> IE00071L<br>> IE00071L |
|----------------|----------------------------------------------|----|----|----------------|--------------------------------|
| 16<br>12<br>12 | 15<br>2 euskera > IE000<br>2 euskera > IE000 | 16 | 17 | 18             | 19                             |
| 17             |                                              | 22 | 24 | 25             | 26                             |

Para <u>anular una reserva periodica</u> o una cita dentro de ella, dentro de la visualizacion por mes, seleccionar la reserva y pulsar el boton '**Anular**'

|    | Hitzordurik gabeko ordu erreserba / Reserva de horas sin cita                                            |
|----|----------------------------------------------------------------------------------------------------|
| ca | Reserva periódica desde 10/04/2019 hasta 17/04/2019 todos los Martes, Miércoles, Jueves de 12:00 a 16:40 |
| m  | 💼 Anular                                                                                                 |

Aparecera la siguiente pantalla en la que es posible anular toda la serie de citas o la que se ha seleccionado

|    | Hitzordurik gabeko ordu erreserba / Reserva de horas sin cita                                            |
|----|----------------------------------------------------------------------------------------------------|
| a  | Reserva periódica desde 10/04/2019 hasta 17/04/2019 todos los Martes, Miércoles, Jueves de 12:00 a 16:40 |
| n  | Toda la serie                                                                                            |
| łc | Solo esta reserva (las demás de la serie no se verán afectadas)                                          |
|    | 🗴 Cancelar 🛍 Anular                                                                                      |
|    |                                                                                                    |

En el caso de que la cita periódica esté relacionada con más de un recurso, solo se anulará la cita del recurso seleccionado.

Se debe de confirmar la anulacion de las citas

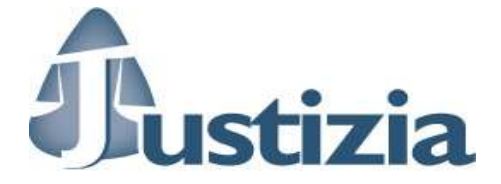

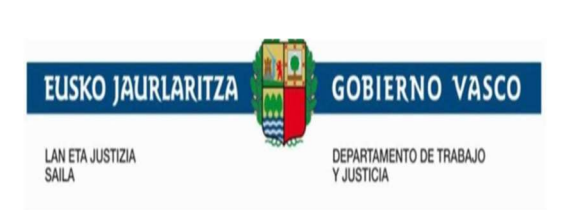

| Anular cita previa          |                    |
|-----------------------------|--------------------|
| ▲ ¿Está seguro de que quier | re anular la cita? |
| 12                          |                    |
|                             |                    |

Apareciendo la ventana de confirmacion del borrado

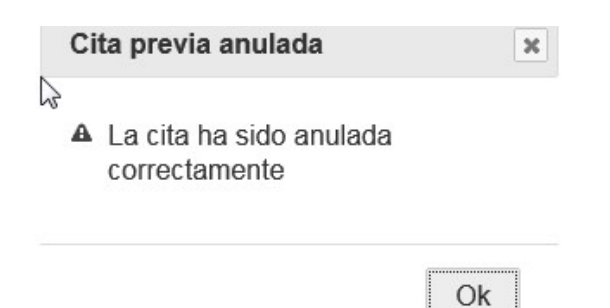

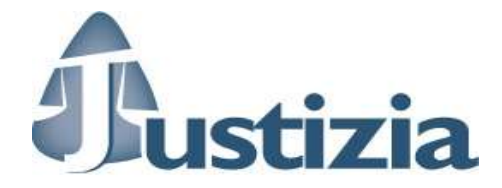

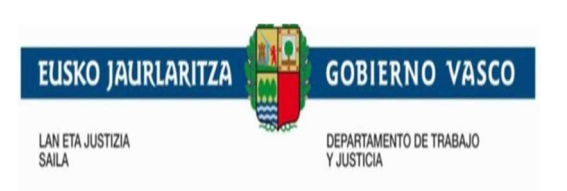